## Uputstva za konfiguraciju

AutAP kontroler konfigurira se preko web aplikacije. Kod prvog uključivanja uređaj radi u lokalnom modu te se na njega moguće spojiti mobitelom / tabletom / prijenosnim računalom sa sljedećim konfiguracijskim postavkama:

## SSID - AutAP\_serijski broj uređaja

## Pass - autap.eu

Aplikaciji se u ovom slučaju pristupa preko lokalne IP adrese: 10.0.0.10

| AutAP Master                   |
|--------------------------------|
| AutAP S/N:885HZ                |
| MC: Uključen ! AC1: Uključen ! |
| PIN: ****                      |
| Konfiguriraj kontroler         |
| Spoji se na Internet           |
|                                |

Za ulazak u aplikaciju za spajanje uređaj na internet ili podešavanje konfiguracijskih parametara potreban je PIN koji se nalazi u kratkim uputstvima koje ste dobili uz sam uređaj. Novi PIN moguće je zatražiti na e-mail adresu support@autap.eu

Kada se spojite na uređaj ispred Vas će biti konfiguracija istog.

|                                            | AutAP Master                   |  |  |  |
|--------------------------------------------|--------------------------------|--|--|--|
| AutAP S/N:885HZ                            |                                |  |  |  |
| MC: Uključeno! AC1: Uključeno!             |                                |  |  |  |
| – Detekcija prisutnost gosta ––––––        |                                |  |  |  |
| nema v Postavi                             |                                |  |  |  |
| – Grupa senzora 1 (AC1) –                  |                                |  |  |  |
| - Kontakt prozora                          |                                |  |  |  |
| nema 🔻 Postavi                             |                                |  |  |  |
|                                            |                                |  |  |  |
| – Temperaturni senzor ––––––               |                                |  |  |  |
| nema Postavi                               |                                |  |  |  |
|                                            |                                |  |  |  |
| Pozna atonica:                             |                                |  |  |  |
| nema Postavi                               |                                |  |  |  |
| Dodatni kontrolor:                         |                                |  |  |  |
| nema Postavi                               |                                |  |  |  |
|                                            |                                |  |  |  |
| Vriieme iskliučivania klima uređaja nakon  | što se otvori prozor [s]: 30   |  |  |  |
| Vrijeme isklučivanja klima uređaja nakon s | što gost napusti sobu [s]: 0   |  |  |  |
|                                            |                                |  |  |  |
| Spremi postavke                            | • Time bit as Xine (aution to) |  |  |  |
| O Ljetni rezim (nladenje)                  | O Zimski rezim (grijanje)      |  |  |  |
| Temperatura ograničenja: 0,00              | Temperatura ograničenja: 0,00  |  |  |  |
| Temperatura ekstrema: 0,00                 | Temperatura ekstrema: 0,00     |  |  |  |
| Spremi postavke                            |                                |  |  |  |
|                                            |                                |  |  |  |
| Osvježi podatke                            |                                |  |  |  |

U prvom redu konfiguratora se nalazi serijski broj konfiguriranog uređaja.

MC / AC1 su releji koji kontroliraju sklopnik i klimu.

Ako se kontroler mora spajati na uređaj koji detektira prisustvo gosta (ožićeni odlagač / bežični odlagač / RFID set) to se podešava pod sekcijom **Detekcija prisutnosti gosta**.

Pod sekcijom **Grupa senzora 1 (AC1)** postavljaju se senzori prozora / kontakti prozora (ožičeni/bežični/ožičeni i bežični) ako nemate senzore prozora ostavite nema.

Ako Vaš apartman/soba imaju temperaturni senzor njegovo postojanje postavljate pod sekcijom **Temperaturni senzor** (ožićeni / bežićni)

Ako koristite bežićne senzore kod sekcije Bazna stanica morat će te to postaviti.

Ako koristite više klima unutar apartmana potreban Vam je dodatni kontroler AEU233 koji morate postaviti u konfiguraciju što se podešava u sekciji **Dodatni kontroler** 

U sekciji **vrijeme isključivanja klima uređaja nakon što se otvori prozor** upišite vrijeme u sec. nakon kojeg želite da AutAP kontroler AEU232B ugasi klimu ako imate senzore na prozorima.

U sekciji **vrijeme isključivanja klima uređaja nakon što gost napusti sobu** postavljate vrijeme nakon kojeg želite da se sva trošila unutar vašeg apartmana / sobe ugase, naravno to radite ako u konfiguraciji AutAP kontrolera imate privjesak ključa / RFID set ako ne ostavite 0.

Morate se odlučiti dali želite hladiti ili grijati šta podešavate u sekcijama Ljetni rezim (hlađenje / Zimski rezim (grijanje) također morate postaviti i temperaturnu gornju i donju granicu hlađenja tj. grijanja (Temperaturno ograničenja / Temperaturni ekstrem)

Na dnu ekrana Vam se nalaze tipke za Osvježivanje podataka i Povrat na početnu stranicu

## Detekcija prisutnosti gosta

| — Detekcija pri | isutnosti gosta ———————————————————————————————————— |
|-----------------|------------------------------------------------------|
| Nema            | ▼ Postavi                                            |

Ako uz uređaj **AEU232B** imate i uređaj **AEU240 - Žični odlagač ključa** spajate ga na stezaljke X2 pozicija 1 i 2 a u konfiguratoru pod **Detekcijom prisutnosti gosta** postavljate **ožičeni odlagač** => postavi.

Detekcija prisutnosti gosta —— Ožičeni odlagač ▼ Postavi

Kontroler AEU232B odmah pokazuje dali vidi držač privjeska i dali je privjesak umetnut ili ne.

Ako uz uređaj AEU232B imate i uređaj AEU237 - Bežični odlagač ključa u konfiguratoru pod Detekcijom prisutnosti gosta postavljate bežični odlagač => postavi.

| – Detekcija prisutnosti gosta –<br>Bežični odlagač <del>▼</del> Postavi |         |                        |  |
|-------------------------------------------------------------------------|---------|------------------------|--|
| Adresa                                                                  | Status  | Zadnje javljanje prije |  |
| 1324 Promjeni Makni Omoguči                                             | Umetnut | Nepoznato              |  |

Također će te morati i postavit adresu samog držača privjeska. Kontroler odmah pokazuje vidljivost privjeska i dali je privjesak u njemu. Moram napomenuti da ako niste iskonfigurirali baznu stanicu javljanje držača privjeska će biti nepoznato. Konfiguraciju bazne stanice će mo objasniti u daljnjem tekstu.

Ako uz uređaj **AEU232B** imate i uređaj **AEU242 - RFID set** (čitač i odlagač RFID kartice) u konfiguratoru pod **Detekcijom prisutnosti gosta** postavljate **RFID set** => postavi.

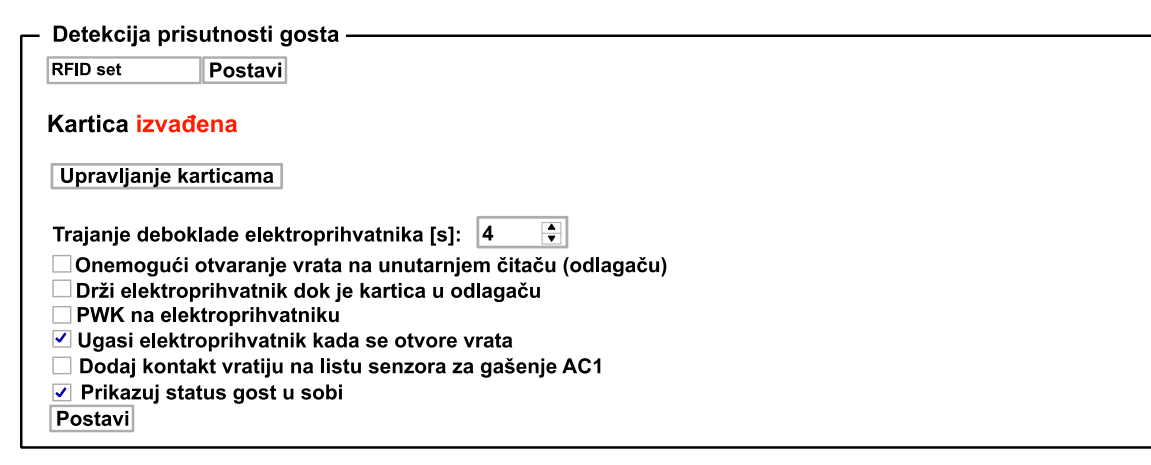

Automatski Vam se postavlja **Trajanje deblokade elektroprihvatnika** (brave) na 4 sek. šta možete podesiti prema vašim željama.

Standardno je odmah postavljeno **ugasi elektro prihvatnik kada se otvore vrata** i prikazuj status gosta u sobi nakon umetanja kartice u držač

Postoje još dodatne opcije :

Omogući otvaranje vrata sa unutrašnjeg čitača - šta se koristi ako kontroler AEU232B koristite za kontrolu prolaza

Drži elektroprihvatnik dok je kartica u odlagaču - gdje je elektroprihvatnik (brava) otvorena svo vrijeme dok je kartica u držaču

Dodaj kontakt vratiju na listu senzora za gašenje AC1 - kada su vrata otvorena klima ne radi

Pod opcijom upravljanje karticama postavljate kodove kartica AEU239 ako imate programator kartica

|   | AutAP Master     |              |  |  |  |
|---|------------------|--------------|--|--|--|
|   | Broj kartice     |              |  |  |  |
| 1 | 1282502161 🗘 Pro | mijeni Makni |  |  |  |
|   | Num 🗘 Do         | daj          |  |  |  |

a ako nemate programator svaku karticu koju želite koristiti u tom apartmanu / sobi stavite u držač kartica i stisnite opciju na glavnom panelu **Dodaj karticu** 

| RFID set      | Postavi |
|---------------|---------|
| Kartica ne    | upisana |
| 128250216     | 51      |
| Dodaj karticu | J       |
|               |         |

S time je ta kartica upisana u popis kartica koje su aktivne u tom apartmanu / sobi.